# A step by step guide to register for Pesta Sukan 2025. (Team Events)

Part 1: Programme and Payment (2 – 8) Part 2: Confirmation with Receipt and Team's profile (9 – 11) Part 3: Indemnity Form (11)

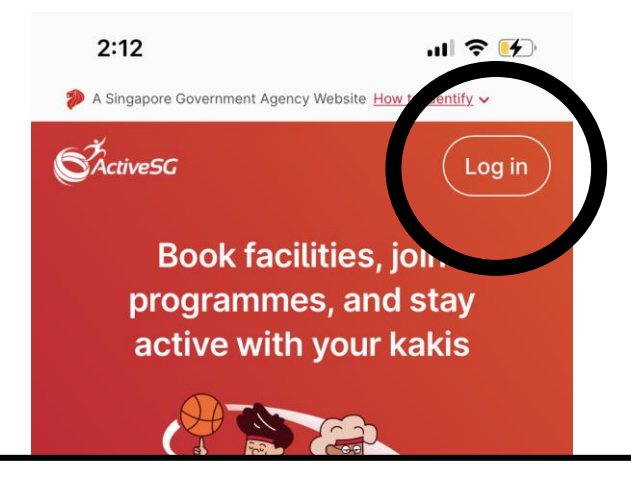

 Head over to activesg.gov.sg to access to MyActiveSG+ website.
Log into your own account.

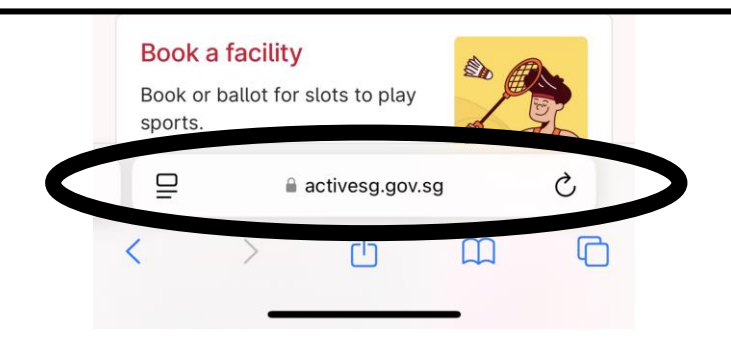

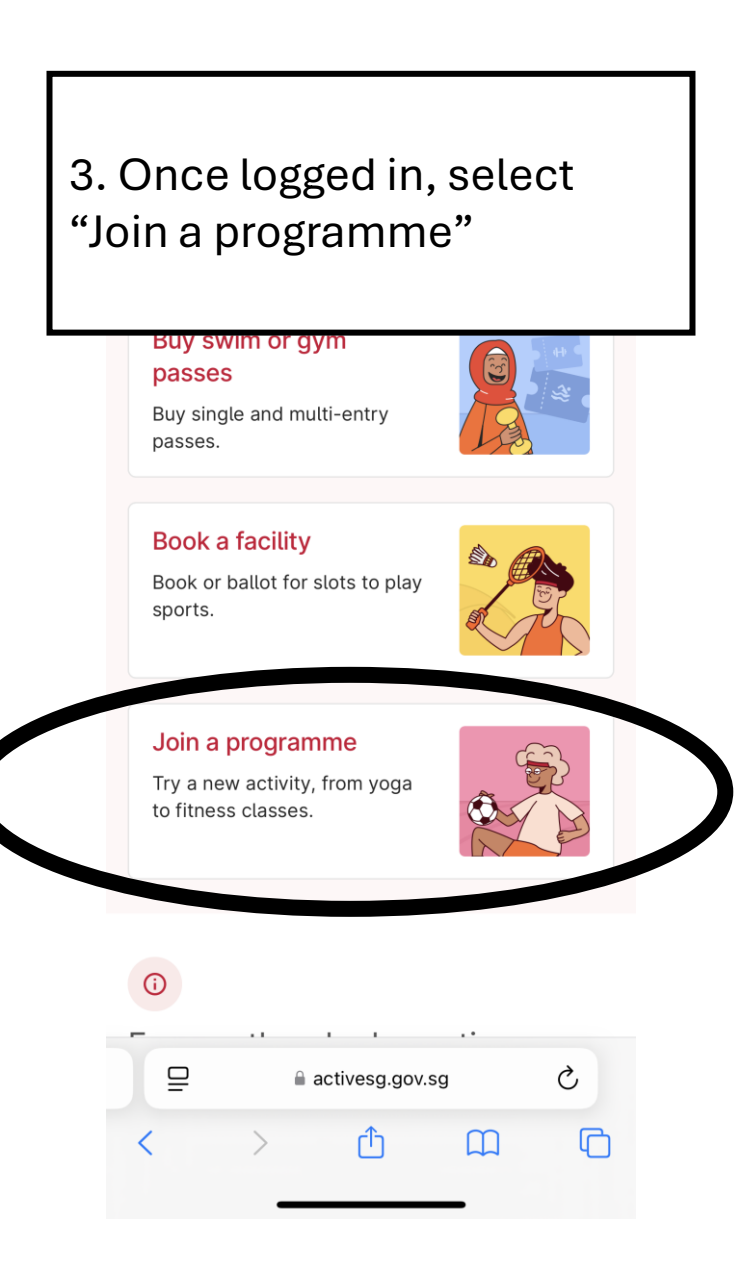

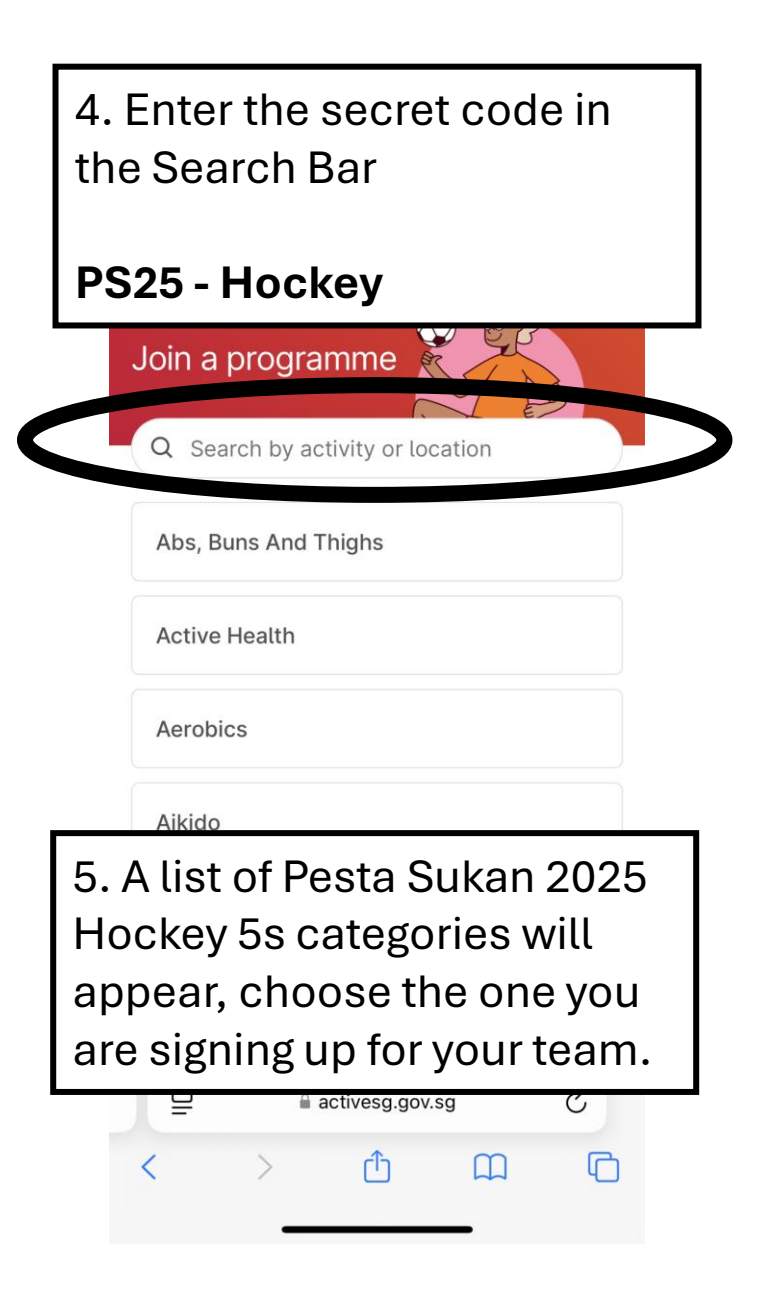

6. Read the "About" section and take note of the link to the 2<sup>nd</sup> Step of registration

### 🕇 ABOUT

PLEASE READ THIS IMPT NOTE !!
Venue: [Sengkang Hockey Pitch &
Outdoor Pickleball Courts - 57 Anchorvale
Road Singapore 544964]
Competition
Dates: [4, 26, 27 Jul, 2-3 Aug]
Main
Sport Page:
[https://www.activesgcircle.gov.sg/getacti
ve-singapore/pesta sukan/sport/hockey5s]
This is a Team
Event, after completing payment, please
submit your team members' information
here: [https://go.gov.sg/ps25team-hockey5s]

| © CONTACT                                                           |               |  |
|---------------------------------------------------------------------|---------------|--|
| Total payable                                                       | \$105.00      |  |
| Jd                                                                  | bin programme |  |
| 7. Once certain, click "Join programme" to proceed to make payment. |               |  |

8. Confirm the programme you have signed up is correct and make payment via the options that are available.

| PAYMENT DETAILS                                                                                                    |  |
|----------------------------------------------------------------------------------------------------|--|
| PS25 - Hockey - Team Event - S\$105.00<br>Men's Open Session 1                                                                                                  |  |
| Total: <b>\$\$105.00</b>                                                                                                    |  |
| Card Pay ~                                                                                                    |  |
| Card number                                                                                                    |  |
| 合 Pay S\$105.00                                                                                                    |  |
| By proceeding, you agree to the <u>Privacy Statement</u> and <u>Terms of Use</u> of ActiveSG. You also agree not to on-sell or transfer this booking to others. |  |
| activesg.gov.sg                                                                                                    |  |
| < > <u>Ô</u> C                                                                                                    |  |

## SSC20250203RC02968882

### 2:23

.ıl 🗢 好

#### Sun, 27 Jul 2025 9:00 am - 6:00 pm (Prog) Pesta Sukan - Hockey Event 09 (The date above is apply Day 1 of the compatition Visit

is only Day 1 of the competition. Visit go.gov.sg/pestasukan for the full schedule.)

### 🕇 ABOUT

 PLEASE READ THIS IMPT NOTE !!
Venue: [Sengkang Hockey Pitch & Outdoor Pickleball Courts - 57 Anchorvale Road Singapore 544964]
Competition Dates: [4, 26, 27 Jul, 2-3Aug]
Main Sport Page: [https://www.activesgcircle.gov.sg/getacti ve-singapore/pestasukan/sport/hockey5s]
This is a Team Event, after completing payment, please submit your team members' information here: [https://go.gov.sg/ps25teamhockey5s]

10. Remember this link? Enter this link into a new webpage and begin Part 2 of registration.

activesg.gov.sg

11. Once you enter the link,you will arrive at this formsg.This is where you registeryour players.

Pesta Sukan 2025 Team Event (Hockey 5s) Team Members Information Submission

Make sure you check that you are in the correct FormSG for the sport which you sign up.

ſŊ

m

C

12. Enter the Receipt ID which you had gotten after making payment to the programme.

#### 1. Receipt ID

Please log in to MyActiveSG+ and navigate to: Menu > Programmes. Click on the sport's team event that you have registered for. Scroll to the bottom of the page and look for a field that displays a code similar to 'SSC2025xxxxxxxxxxx' — this is your Receipt ID. Please copy and paste the Receipt ID here. Note that the Receipt ID must be valid and can only be used once.

SSCyyyymmddRC########

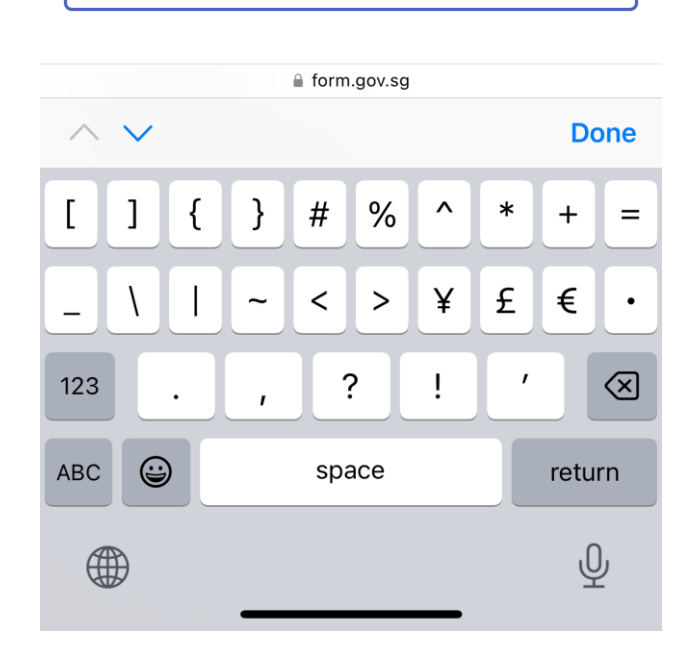

Pesta Sukan 2025 Team Event (Hockey 5s) Team Members... 13. Key in the required fields and also the players details 4 out of max 9 rows (NRIC, full name, DOB, Postal Code, and NOK **Final Note** name). We recommend to have those information 1. All participants (Team Captains and Team beforehand. Members) must complete the indemnity form at the following link: http://go.gov.sg/pesta2025 2. All participan ust present valid 14. Once done, copy the url of the indemnity form, share with the team and everyone must fill up. 3rd Part of **Registration**. If your team consist of 17 or younger, the indemnity will require their parents to verify as well.

2:25

.... ? 4

=